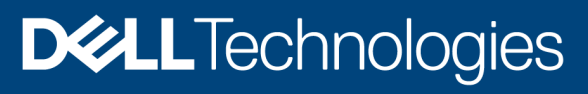

# Installation of Dell EMC Repository Manager on Linux Operating System

#### Abstract

This whitepaper provides a step-by-step procedure to install Dell EMC Repository Manager in Linux operating system using the Graphical User Interface (GUI) or through the command prompt.

March 2021

# Revisions

| Date       | Description     |
|------------|-----------------|
| March 2021 | Initial release |
|            |                 |

### Acknowledgements

Author: Senthil N, Sandhya Muthuluri, Ray Hebert, Shruthi Ravoor

The information in this publication is provided "as is." Dell Inc. makes no representations or warranties of any kind with respect to the information in this publication, and specifically disclaims implied warranties of merchantability or fitness for a particular purpose.

Use, copying, and distribution of any software described in this publication requires an applicable software license.

Copyright © 2021 Dell Inc. or its subsidiaries. All Rights Reserved. Dell Technologies, Dell, EMC, Dell EMC and other trademarks are trademarks of Dell Inc. or its subsidiaries. Other trademarks may be trademarks of their respective owners. [3/12/2021]

# Table of contents

| Re  | evisions                                                | 2  |
|-----|---------------------------------------------------------|----|
| Acl | knowledgements                                          | 2  |
| Tal | ible of contents                                        | 3  |
| Exe | recutive summary                                        | 4  |
| 1   | Dell EMC Repository Manager (DRM)                       | 5  |
| 2   | Supported Linux platforms                               | 6  |
| 3   | DRM Installation Methods                                | 7  |
|     | 3.1.1 Download                                          | 7  |
|     | 3.1.2 Installation using Graphical User Interface (GUI) | 7  |
|     | 3.2 Silent Installation through CLI                     | 10 |
| 4   | Conclusion                                              | 11 |
| 5   | References                                              | 12 |

### **Executive summary**

This whitepaper addresses the best practices of installing Dell EMC Repository Manager in Linux operating system through the Graphical User Interface (GUI) and Command Line Interface (CLI).

# 1 Dell EMC Repository Manager (DRM)

Dell EMC Repository Manager (DRM) is an application within Dell OpenManage portfolio that allows IT Administrators to easily manage system updates. The following methods of Linux installation will narrow down the installation paths and provide brief knowledge to successfully install and operate the application.

# 2 Supported Linux platforms

The following Linux platforms are supported for installing DRM:

- RHEL
- SLES
- Ubuntu

For the specific versions of Linux operating systems, see the latest Dell Repository Manager Installation Guide on <u>link</u>.

## 3 DRM Installation Methods

You can install DRM using the following two methods, following the steps on the GUI or through silent installation through command prompt using the linux command.

#### 3.1.1 Download

- 1. Download the latest .bin file from the support site link to local path.
- 2. The Quick Installation Guide lists the supported operating systems.

#### 3.1.2 Installation using Graphical User Interface (GUI) Prerequisites:

- Ensure that you have root privileges.
- Ensure that you add the libssl-dev library.
- 1. Open command prompt and go to the location where you have saved the installer file and provide executable privilege to the file.
- 2. Type the following command to launch the GUI: ./<Installer file.bin>

|                                                                           | Dell EMC Repository Manager Installer                                                                                                    | -              | ×  |
|---------------------------------------------------------------------------|----------------------------------------------------------------------------------------------------|----------------|----|
|                                                                           | li de la companya de la companya de la companya de la companya de la companya de la companya de la companya de                           | ntroducti      | on |
| <ul> <li>Introduction</li> <li>License Agreement</li> </ul>               | InstallAnywhere will guide you through the installation of Dell EMC R<br>Manager 3.3.1.694.                                              | epository      |    |
| <ul> <li>Choose Install Folder</li> <li>Choose Shortcut Folder</li> </ul> | It is strongly recommended that you quit all programs before continu<br>installation.                                                    | uing with this |    |
| Migrate previous<br>versions                                              | Click the 'Next' button to proceed to the next screen. If you want to ch<br>something on a previous screen, click the 'Previous' button. | ange           |    |
| Pre-Installation     Summary                                              | You may cancel this installation at any time by clicking the 'Cancel' b                                                                  | outton.        |    |
| <ul><li>Progress</li><li>Install Status</li></ul>                         |                                                                                                    |                |    |
|                                                                           | ₽                                                                                                    |                |    |
| InstallAnywhere                                                           |                                                                                                    |                |    |
| Cancel                                                                    | <u>Previous</u>                                                                                                    | <u>N</u> ext   |    |

Figure 1 Introduction page on DRM instalation wizard

- 3. Read the introductions and click Next.
- 4. Read and accept the License Agreement and click Next to continue the installation.

Note: Ignore the Graphical Tool Kit (GTK) related warnings displayed on the screen.

| Activities Dell EMC Repository Manager Insta                     |                                                                                                    |                    |              |  |  |  |  |  |
|------------------------------------------------------------------|----------------------------------------------------------------------------------------------------|--------------------|--------------|--|--|--|--|--|
| Centre and a Detteric Repository Manager Insta                   |                                                                                                    |                    |              |  |  |  |  |  |
|                                                                  |                                                                                                    | 15                 |              |  |  |  |  |  |
| File Edit View Search Terminal Help                              |                                                                                                    |                    |              |  |  |  |  |  |
| Dell EMC Repository Manager 3 3 0 627                            |                                                                                                    |                    |              |  |  |  |  |  |
| [root@localhost Desktop]# cd /opt/dell/de                        | llemcrepositorymanager/ Dell\ EMC\ Reposit                                                                           | tory∖ Manager inst | allation/    |  |  |  |  |  |
| [root@localhost _Dell EMC Repository Mana                        | ger_installation]# ./Change\ Dell\ EMC\ Re                                                                           | epository\ Manager | \ Installati |  |  |  |  |  |
| on -i silent -unin <u>stall</u>                                  |                                                                                                    |                    |              |  |  |  |  |  |
| Gtk-Message: 02:01                                               | Dell EMC Repository Manager Installer                                                                                | ×                  |              |  |  |  |  |  |
| [root@localhost _[                                               |                                                                                                    |                    |              |  |  |  |  |  |
| [root@localhost de                                               | Licen                                                                                                    | ise Agreement      |              |  |  |  |  |  |
| [root@localhost_de                                               | Installation and Line of Dall EMO Department Manager 2                                                               | 2.0.607            |              |  |  |  |  |  |
| [root@localhost de                                               | Requires Acceptance of the Following License Agreeme                                                                 | nt:                |              |  |  |  |  |  |
| [root@localhost de                                               | Dell End User License Agreement – S Version                                                                          |                    |              |  |  |  |  |  |
| [root@localhost de Choose Install Folder                         | THIS END USER LICENSE AGREEMENT ("EULA") IS A LEGAL AGRE                                                             | EMENT              |              |  |  |  |  |  |
| [root@localhost De Ochoose Shortcut Folder                       | BETWEEN YOU (EITHER AN INDIVIDUAL OR AN ENTITY) AND DEI<br>L.P. A TEXAS LIMITED PARTNERSHIP OR DELL GLOBAL B.V. (SIN |                    |              |  |  |  |  |  |
| DRMInstaller_3.3.0 Migrate previous versions                     | BRANCH), THE SINGAPORE BRANCH OF A COMPANY INCORPOR                                                                  | ATED IN THE        |              |  |  |  |  |  |
| DRMInstaller 3.3.6 data                                          | NETHERLANDS WITH LIMITED LIABILITY ON BEHALF OF ITSELF,                                                              | DELL INC. AND      |              |  |  |  |  |  |
| Pre-Installation Summary                                         | AGREEMENT GOVERNS ALL SOFTWARE ("SOFTWARE") AND ANY                                                                  | YUPGRADES.         |              |  |  |  |  |  |
| Preparing to insta                                               | UPDATES, PATCHES, HOTFIXES, MODULES, ROUTINES, FEATURE                                                               |                    |              |  |  |  |  |  |
| Extracting the JRE Install Status                                | ENHANCEMENTS AND ADDITIONAL VERSIONS OF THE SOFTWARE (COLLECT                                                        | RE THAT            |              |  |  |  |  |  |
| Unpacking the JRE.                                               | "UPDATES") AND THEIR ASSOCIATED MEDIA. PRINTED MATERIA                                                               | LS. ONLINE OR      |              |  |  |  |  |  |
| Extracting the ins                                               | ELECTRONIC DOCUMENTATION, DISTRIBUTED BY OR ON BEHALF                                                                | F OF DELL          |              |  |  |  |  |  |
| Configuring the ir                                               | UNLESS THERE IS A SEPARATE LICENSE AGREEMENT BETWEEN                                                                 | YOU AND THE        |              |  |  |  |  |  |
|                                                                  | OF ADATE LIGENOE AODEENENT THEN THE AODEENENT ON                                                                     |                    |              |  |  |  |  |  |
| Launching installe                                               | I accept the terms of the License Agreement                                                                          |                    |              |  |  |  |  |  |
| Stk. Nessanov 92.97 house to a                                   |                                                                                                    |                    |              |  |  |  |  |  |
| [root@localbost_De                                               |                                                                                                    |                    |              |  |  |  |  |  |
| Preparing to insta                                               | <u>P</u> revi                                                                                                    | ious <u>N</u> ext  |              |  |  |  |  |  |
| Extracting the JRE from the installer arc                        | hive                                                                                                    |                    |              |  |  |  |  |  |
| Unpacking the JRE                                                |                                                                                                    |                    |              |  |  |  |  |  |
| Extracting the installation resources from the installer archive |                                                                                                    |                    |              |  |  |  |  |  |
| Configuring the installer for this system's environment          |                                                                                                    |                    |              |  |  |  |  |  |
| I sumphing installer                                             |                                                                                                    |                    |              |  |  |  |  |  |
|                                                                  |                                                                                                    |                    |              |  |  |  |  |  |
| Gtk-Message: 02:14:40.099: Failed to load                        | module "canberra-gtk-module"                                                                                         |                    |              |  |  |  |  |  |
| Π                                                                |                                                                                                    |                    |              |  |  |  |  |  |
|                                                                  |                                                                                                    |                    |              |  |  |  |  |  |

Figure 2 License agreement screen from installation wizard

- 5. The **Choose Install Folder** screen is skipped in Linux operating system, because DRM is installed in the default location: **/opt/dell/dellemcrepositorymanager**.
- 6. Use the Choose Shortcut Folder screen to create a customize short cut link to any folder.

Note: Ensure that you use the default location provided in the installer.

| root@localhost:/home/dell/Desktop × |                                                                                                    |                                       |                                        |  |  |  |  |  |  |
|-------------------------------------|----------------------------------------------------------------------------------------------------|---------------------------------------|----------------------------------------|--|--|--|--|--|--|
|                                     |                                                                                                    |                                       |                                        |  |  |  |  |  |  |
| File Edit View Search Terminal Help |                                                                                                    |                                       |                                        |  |  |  |  |  |  |
| [root@localbost De                  | Dell EMC Repository Manager 3.3.0.627<br>(rest@localbert Decktople of April (dell/dell/dellomerepositorymonoger/ Dell) EMC) Repository) Manager installation/ |                                       |                                        |  |  |  |  |  |  |
| [root@localhost D                   | ell EMC Repository Manage                                                                                                    | r installation]# ./Change\ Dell       | \ EMC\ Repository\ Manager\ Installati |  |  |  |  |  |  |
| on -i silent -unin                  | stall                                                                                                    |                                       |                                        |  |  |  |  |  |  |
| Gtk-Message: 02:01                  |                                                                                                    | Dell EMC Repository Manager Installer | ×                                      |  |  |  |  |  |  |
| [root@localhost _[                  |                                                                                                    | en zi te nepositor, i ninger nistaner |                                        |  |  |  |  |  |  |
| [root@localhost de                  |                                                                                                    |                                       | Choose Link Folder                     |  |  |  |  |  |  |
| [root@localhost de                  |                                                                                                    | Where would you like to create links? |                                        |  |  |  |  |  |  |
| [root@localhost de                  | License Agreement     Choose Install Folder                                                                                                    | where would you like to create links: |                                        |  |  |  |  |  |  |
| [root@localhost de                  |                                                                                                    | In your home folder                   |                                        |  |  |  |  |  |  |
| [root@localhost de                  | Choose Shortcut                                                                                                    | Other                                 | Choose.                                |  |  |  |  |  |  |
| DRMInstaller 3.3.6                  | Folder                                                                                                    | court.                                |                                        |  |  |  |  |  |  |
| DRMInstaller 3.3.0                  | Migrate previous versions                                                                                                    | Don' <u>t</u> create links            |                                        |  |  |  |  |  |  |
| DRMInstaller_3.3.0                  | data                                                                                                    |                                       |                                        |  |  |  |  |  |  |
| [root@localhost De                  | Pre-Installation Summary                                                                                                    |                                       |                                        |  |  |  |  |  |  |
| Preparing to insta                  | • Progress                                                                                                    |                                       |                                        |  |  |  |  |  |  |
| Unnacking the IRE                   | Install Status                                                                                                    |                                       |                                        |  |  |  |  |  |  |
| Extracting the ins                  |                                                                                                    |                                       |                                        |  |  |  |  |  |  |
| Configuring the ir                  |                                                                                                    |                                       |                                        |  |  |  |  |  |  |
|                                     |                                                                                                    |                                       |                                        |  |  |  |  |  |  |
| Launching installe                  |                                                                                                    |                                       |                                        |  |  |  |  |  |  |
| Gtk-Message: 02:04                  | InstallAnushara                                                                                                    |                                       |                                        |  |  |  |  |  |  |
| [root@localhost De                  |                                                                                                    |                                       |                                        |  |  |  |  |  |  |
| Preparing to insta                  | Cancel                                                                                                    |                                       | Previous Next                          |  |  |  |  |  |  |
| Extracting the JRE                  | trom the installer archi                                                                                                    | ve                                    |                                        |  |  |  |  |  |  |

Figure 3 Choose Shortcut Folder screen from installation wizard

- 7. If you are using DRM 3.x version, the database is automatically migrated to the current version.
- 8. Review the installation folder and link folder and click **Install**. Installation status is displayed through a progress bar.

9. After completing the installation, click Done to initialize the DRM Service.

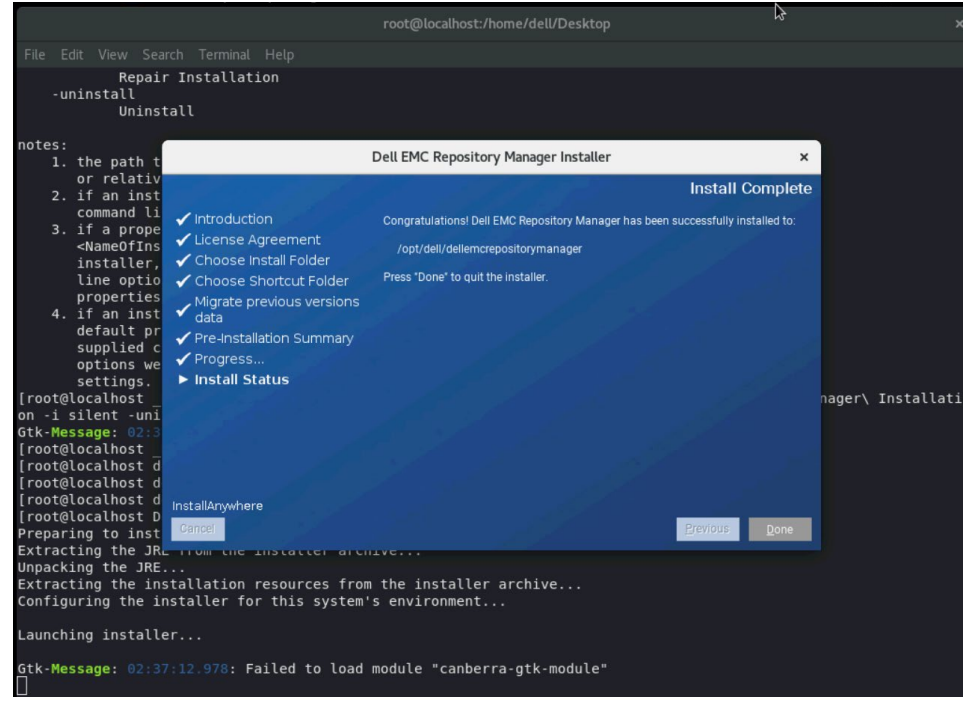

Figure 4 Install Status screen from installation wizard

- 10. The service installation success message is displayed.
- 11. Click **Ok** to close the window.
- 12. To launch DRM, type the **drm** command in command prompt and hit the enter key, or double-click the shortcut created in home folder.

**Note**: Shortcut for DRM is created only for the current user. In case of a multi-user system, launch DRM using DRM command from the terminal.

**Post Installation**: DRM installer creates a secure non-accessible account, **drmuser** to handle the DRM service.

Note: Ensure that you do not delete the drmuser account.

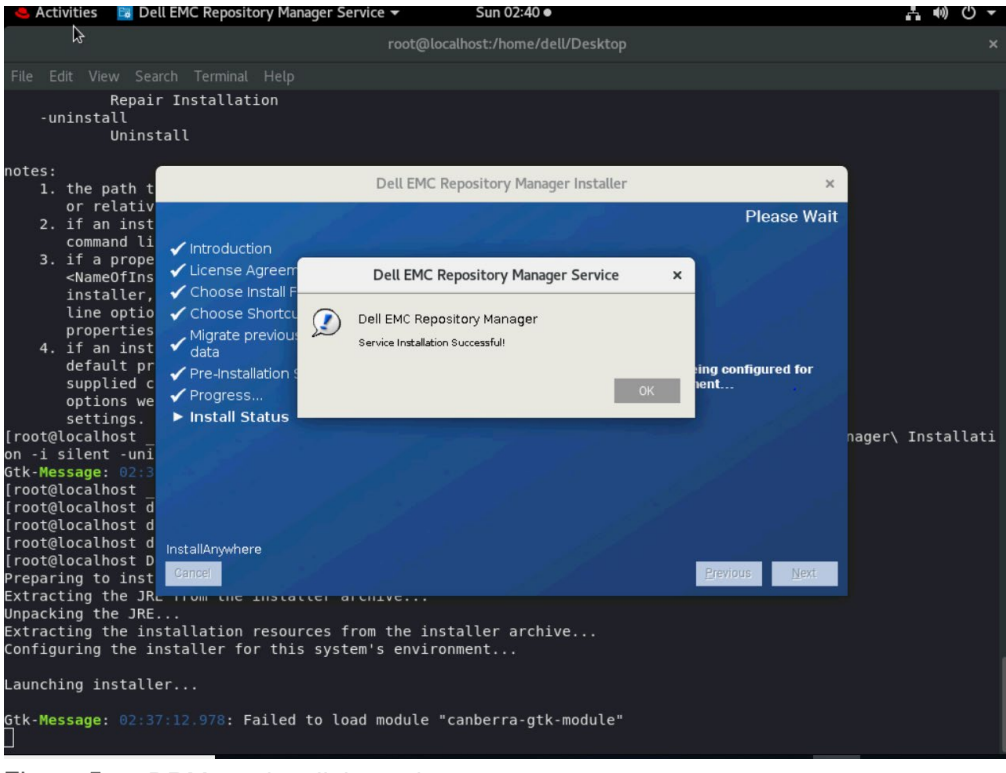

Figure 5 DRM service dialouge box

# 3.2 Silent Installation through CLI

Prerequisites:

- Ensure that you have root privileges.
- Ensure that you add the libssl-dev library.
- 1. Open CLI and navigate to the location where the installer bin file is saved and provide the executable privilege to the file.
- 2. Type the following command: ./<Installer file.bin> -i silent
- 3. On successful installation, the command exits automatically. To launch DRM, type the **drm** command in command prompt and hit the enter key.

**Post Installation**: DRM installer creates a secure non-accessible account, **drmuser** to handle the DRM service.

Note: Ensure that you do not delete the drmuser account.

# 4 Conclusion

All the methods of installing DRM in the Linux operating system are explained in this whitepaper.

# 5 References

- Support for Dell EMC Repository Manager (DRM)
- Dell EMC Repository Manager
- Dell EMC Repository Manager Version 3.3.1 Quick Start Guide